## **Objects on Loan**

**Guidelines and Instructions** 

## **Object Guidelines**

# Required Items purchased directly by the University or through the Foundation or Alumni that should be entered and maintained at the Department level:

- LPTP Laptop Computers, iPads, Kindles, etc.
- **DKTP** Desktop Computers (not on University property)
- **FAXM** Fax Machines (not on University Property)
- HRDW Non-standard Computer Hardware (web cams, scanner, etc. not on University property)
- **PRN** Printers (not on University property)

#### Items that are entered and maintained by Accounting Services:

These objects are tracked by Accounting Services and should not be entered by departments.

■ PCRD – Purchasing Card

#### Other available objects to be entered and maintained at the Department's discretion:

Use of Objects on Loan is available to track these objects.

- CELL University owned Cell Phones
- **DIGC** University owned Digital Cameras
- INTN Campus Wireless/Home Internet (paid by UNO)
- JBAC Job Accessories (uniforms, etc.)
- KEYS Door Key access to rooms and buildings
- KCRD Key Card access
- OLSA On-Line System Access (department specific systems / access granted within the department)
- **PAGE** Pagers (University owned)
- PHCD Phone Cards
- **PHLN** Home Phone Line (paid by UNO)
- SFTW Software (University –owned licenses Visio, Adobe Photoshop, Auto CAD, etc.)
- **DEP1 to DEP5** Department Specific (Department parking tags, memberships, lab equipment, etc.)

Under no circumstance should sensitive information such as social security numbers or credit card numbers be entered in Objects on Loan.

#### Instructions – PA30 Maintain HR Master Data

There are two SAP security roles available that will allow a SAP user to enter and maintain Objects on Loan data.

- HR PDF Update Security that allows full update access to PA30 (Maintain HR Master Data)
- 2. **HR\_0040\_UNO** Security that allows ONLY update access to Infotype 40 (Objects on Loan) within the PA30 transaction.

The easiest way to tell if you have the required security is to try to access Infotype 40 within the PA30 transaction. If you need additional security added to your SAP access, please complete the "Request or Update SAP ID" form found on the left side of SAPPHIRE's home page.

#### Maintain HR Master Data – Objects on Loan

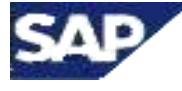

## Transaction Code: PA30 - Infotype 40

Path: Human Resources/Personnel Management/HR Master Data/Maintain/ Personal tab/Infotype 40

#### How to create or edit a record:

- 1. Start the transaction using the menu path or transaction code.
- 2. Enter the employee's personnel number
- 3. Click the Personal tab.
- 4. Click in the margin box beside 0040 Objects on Loan
- 5. Click (Create) to create a new entry, (Change) to edit an existing entry,
   (Display) to display existing entry or (Copy) to use an existing entry as a template or (Overview) to see a list of the existing objects.
- 6. As required, complete/review the following fields.

| Start          | Date the object was loaned to the employee                                                                                                    |  |  |  |  |  |  |
|----------------|----------------------------------------------------------------------------------------------------|--|--|--|--|--|--|
|                | Date the loaned object will be returned.                                                                                                    |  |  |  |  |  |  |
| То             | For <b>active</b> employees the date should be left at 12/31/9999.<br>For <b>separated</b> employees the date should be changed to their date of separation, assuming all objects were returned.  |  |  |  |  |  |  |
| Object on loan | Enter the four character code for the object on loan or use the                                                                                                    |  |  |  |  |  |  |
|                | Enter the number of items and the unit of measure.                                                                                                    |  |  |  |  |  |  |
| Number/unit    | <b>NOTE</b> : Even if more than one item of particular objects were loaned to an employee, it is recommended to enter these as separate records. Thus the number/units should always be 1/pieces. |  |  |  |  |  |  |

| Loan object | For consistency across campus please enter the description of the object or the building/room access. |  |  |  |  |  |
|-------------|----------------------------------------------------------------------------------------------------|--|--|--|--|--|
| number      | <b>Example:</b> Dell Latitude D800, ADM RM 406 key, BlackBerry Storm2 9550                            |  |  |  |  |  |
|             | Enter other information about the object on loan.                                                     |  |  |  |  |  |
| Comments    | <b>Example:</b> "Property of UNO" tag number, key numbers, serial numbers, and other accessories      |  |  |  |  |  |

7. Click 🖳 (Save).

**Note:** Please pay attention to what you change.

- Use the *O* Change button to clean up existing records that your department created
- Do not change records that your department did not create.
- Make new entries using the D Create button

#### Example:

| 0040 Objects on Loan |                                                                              |                        |
|----------------------|------------------------------------------------------------------------------|------------------------|
| Object on Ioan       | LPTP Laptop Computer                                                         |                        |
| Number/unit          | 1 Pieces                                                                     |                        |
| Loan object no.      | Dell Latitude D800 Information such as object description or building access |                        |
| Comments             |                                                                              | ר                      |
| Line 1 982X12337EVS  | 345                                                                          | Other information such |
| Line 2               |                                                                              | as serial numbers and  |
| Line 3               |                                                                              | accessories            |
|                      |                                                                              |                        |

### Instructions – UNO Objects on Loan report

The Objects on Loan report can be run by Org Unit number, by Personnel Number or by Object. Using this report is encouraged to help you monitor and maintain your department's Objects on Loan. These instructions will show you how to run the report and will provide some additional tips and tricks that will help make this report more user friendly.

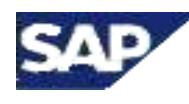

UNO Objects on Loan Transaction Code: Y\_UNS\_83000236 Path: Information Systems/Human Resources/ Personnel Management/ Personnel Administration/UNO/UNO Objects on Loan

Recommended way to run the Objects on Loan report

1. Start the transaction using the menu path or transaction code.

| Period           | Choose Today for currently active objects.                                                                                                    |
|------------------|----------------------------------------------------------------------------------------------------|
| Personnel Number | To run an individual report for an employee, enter his/her personnel number only.                                                                                               |
| Org Unit         | To run a report for your entire department enter your department's org unit number or use the search button.                                                                    |
| Org. Structure   | If you do not know your department's org unit number, this option lets you select org units organized in a hierarchical format.                                                 |
| Objects on loan  | To run a report on a particular object enter the object code or use the search button. Use this in combination with your Org Unit to limit the results to just your department. |

2. As required, complete/review the following fields:

3. Click 🕑 (Execute).

#### Tips and Tricks:

- To export the report into Excel go to List > Export > Spreadsheet, select Excel (in MHTML Format), click the spreadsheet button, then save the file to your computer.
- If you choose to run the report based on Organizational Unit, it will list all individuals in that unit, including those with no assigned Objects on Loan. The easiest way to exclude these individuals from your report is to exclude blank Loan Object types.
  - 1. In the selection criteria, click on the **Multiple selection** button for the Objects on loan field.
  - Under the Exclude Single Value tab enter a space followed by an \* wildcard. (Hit the space bar once then type in an \*).
     A wildcard in SAP is an asterisk (\*) which is used to represent any text when searching.
  - 3. Click the 🕑 Execute button.
  - The Objects on loan field should now look like this:
     Objects on loan
  - 5. Execute the report again and the Integration: default positions entries should be removed.
- To run a list of active objects on inactive employees (i.e., separated, retired) exclude all but Active employees from your report.
  - 1. In the selection criteria, click on the **Multiple selection** 🖻 button for the Employment status field.
  - 2. Under the Exclude Single Value tab enter 3.

- 3. Click the Execute button.
- 4. The Employment status field should now look like this:
   Employment status

## Example:

| Boried                    |                 |                |          |   |
|---------------------------|-----------------|----------------|----------|---|
| <ul> <li>Today</li> </ul> | O Current month | O Current year |          |   |
| O Up to today             | O From today    |                |          |   |
| O Other period            |                 |                |          |   |
| Data Selection Period     |                 | То             |          |   |
| Selection                 |                 |                |          |   |
| Personnel Number          |                 | ⇒              |          |   |
| Employment status         |                 | <b>⇒</b>       |          |   |
| Personnel area            |                 | <b>a</b>       |          |   |
| Personnel subarea         |                 | \$             |          |   |
| Employee group            |                 | \$             |          | - |
| Employee subgroup         |                 | •              |          |   |
|                           |                 |                |          |   |
| Program selections        |                 |                |          |   |
| Org Unit                  | 50000977        | to             | 4        |   |
| Objects on loan           | 🗿 📩 📴           | to             | <b>=</b> |   |
|                           |                 |                |          |   |
| Output format             |                 |                |          |   |
|                           |                 |                | 2        |   |
| SAP List Viewer           |                 |                |          |   |

#### Objects on Loan Report

| Name                | EG | ESgrp | Position Title  | Org.unit | Org Unit Name             | PA   | Start date | End date   | LnObj | zObject ID     | Comments 1         | Comments 2 | Comments 3 |
|---------------------|----|-------|-----------------|----------|---------------------------|------|------------|------------|-------|----------------|--------------------|------------|------------|
| Jane L Smith        | A  | M1    | Chairperson     | 50000018 | Department A2 UNL-Trainin | 2000 | 03/15/2010 | 12/31/9999 | LPTP  | DELL INSPIRON  |                    |            |            |
| Terrance R Jones    | A  | B1    | Coordinator     | 50000018 | Department A2 UNL-Trainin | 2000 | 02/10/2007 | 12/31/9999 | CELL  | 402-540-2342   |                    |            |            |
| Terrance R Jones    | A  | B1    | Coordinator     | 50000018 | Department A2 UNL-Trainin | 2000 | 09/10/1999 | 12/31/9999 | KEYS  | RM 200         |                    |            |            |
| Terrance R Jones    | Α  | B1    | Coordinator     | 50000018 | Department A2 UNL-Trainin | 2000 | 09/10/1999 | 12/31/9999 | KEYS  | RM 12          |                    |            |            |
| Terrance R Jones    | Α  | B1    | Coordinator     | 50000018 | Department A2 UNL-Trainin | 2000 | 09/12/2007 | 12/31/9999 | LPTP  | 982X12337EVS45 | Dell Latitude D800 |            |            |
| Alice J Miller      | А  | C2    | Staff Assistant | 50000018 | Department A2 UNL-Trainin | 2000 | 08/12/2008 | 12/31/9999 | DIGC  | 124X4BA        |                    |            |            |
| Alice J Miller      | Α  | C2    | Staff Assistant | 50000018 | Department A2 UNL-Trainin | 2000 | 11/24/2006 | 12/31/9999 | UNID  |                |                    |            |            |
| Timothy A Robertson | Α  | C2    | Custodian II    | 50000018 | Department A2 UNL-Trainin | 2000 | 04/12/2005 | 12/31/9999 | KCRD  |                |                    |            |            |
| Timothy A Robertson | Α  | C2    | Custodian II    | 50000018 | Department A2 UNL-Trainin | 2000 | 04/12/2005 | 12/31/9999 | KEYS  | ADM RM 401     |                    |            |            |
| Timothy A Robertson | А  | C2    | Custodian II    | 50000018 | Department A2 UNL-Trainin | 2000 | 04/12/2005 | 12/31/9999 | PAGE  | 402-843-1121   |                    |            |            |
| Timothy A Robertson | Α  | C2    | Custodian II    | 50000018 | Department A2 UNL-Trainin | 2000 | 04/12/2005 | 12/31/9999 | UNID  |                |                    |            |            |

## University Properties – iView in Firefly

Employees who have a Firefly account can view their own Objects on Loan data though Employee Self Service. Managers and Supervisors with access to the My Staff role in Firefly can additionally view Objects on Loan data for employees they supervise.

| <b>Employee Self Service Ro</b>                                                                                                  | le:                                                                                                    | My Staff Role:                         |                                                                                                    |            |  |
|----------------------------------------------------------------------------------------------------|----------------------------------------------------------------------------------------------------|----------------------------------------|----------------------------------------------------------------------------------------------------|------------|--|
| Home SAP Logon Employee Self Se                                                                                                  | ervice SAPPHIRE                                                                                                    | Home SAP Logon I                       | Employee Self Service                                                                                    | My Staff   |  |
| Overview   Time   Benefits   Paymer                                                                                              | nt   Employment Information                                                                                                    | Overview   Team   Wo                   | orking Time   Selection                                                                                  | on F. orts |  |
| Employment Information                                                                                                    | 2                                                                                                    | Employment                             |                                                                                                    | <b>.</b>   |  |
| Employment Inform<br>Approval Relationshi<br>General Data & Task<br>Organizational Histo<br>Position Overview<br>Objects on Loan | nation<br>ips<br>cs<br>ry                                                                                                    | Emp<br>Ger<br>Obj<br>Org<br>Pos<br>Sal | loyment<br>heral Data<br>ects on Loan<br>anizational History<br>sition Overview<br>any Cost Distribution |            |  |
| Objects on Loan                                                                                                    |                                                                                                    |                                        |                                                                                                    |            |  |
| Detailed Navigation                                                                                                    |                                                                                                    |                                        |                                                                                                    |            |  |
|                                                                                                    |                                                                                                    |                                        |                                                                                                    |            |  |
| Employment     Ceneral Data                                                                                                    | Objects on Loop                                                                                                    |                                        |                                                                                                    |            |  |
| Objects on Loan                                                                                                    | Objects on Loan                                                                                                    |                                        |                                                                                                    |            |  |
| Organizational History                                                                                                    | Objects on Loan                                                                                                    | Property ID                            | Bagin Data                                                                                               | End Date   |  |
| Position Overview                                                                                                    | Cell Phone                                                                                                    |                                        | 10/01/2008                                                                                               | 12/31/0000 |  |
| <ul> <li>Salary Cost Distribution</li> </ul>                                                                                     | Lanton Computer                                                                                                    |                                        | 01/19/2010                                                                                               | 12/31/9999 |  |
| Team Viewer 2. +                                                                                                    | Laptop Computer                                                                                                    | THINKPAD LAPTOP                        | 02/28/2011                                                                                               | 12/31/9999 |  |
| Portal Equarities 2                                                                                                    | Purchasing Card                                                                                                    | XXXXXXXXXXXX                           | 03/19/2012                                                                                               | 12/31/9999 |  |
|                                                                                                    | Personal Data Assistant                                                                                                    | BLACKBERRY                             | 01/19/2010                                                                                               | 12/31/9999 |  |
| I nere are no items to display                                                                                                   | Property Detail                                                                                                    |                                        |                                                                                                    |            |  |
|                                                                                                    | Select line above for detail di<br>Begin Date: 03/19/2012<br>End Date: 12/31/9999<br>Property: Purchasing<br>Property ID: XXXXXXXXXX<br>Number/Units: 0<br>Comments: | splay below:<br>Card<br>00             |                                                                                                    |            |  |

#### **Recommendation – How to Obtain Object on Loan Data**

It is suggested when obtaining Object on Loan Data from your department to utilize the Objects on Loan Inventory Sheet (see next page). This sheet should be given to all individuals within your department to complete and note any Objects on Loan they have in their possession. Once these sheets are completed and returned by everyone in the department they can be compared to the Objects on Loan report for your department from SAP. Any items listed on the Inventory sheets not in SAP should be added using the guidelines discussed on page 2.

#### **Objects on Loan Inventory Sheet**

NAME

DEPT

Employee ID# \_\_\_\_\_

#### Instructions to Employee:

This form is used to input, into SAP, the issue and return dates of objects UNO loans on a long term basis to its employees. Please list those objects that were purchased directly by UNO or through the Foundation or Alumni that are currently on loan to you.

| Subtype | Description                 |   | QTY | Object Number, Serial<br>Number, or Description | Issued Date | Returned Date<br>(if applicable) |
|---------|-----------------------------|---|-----|-------------------------------------------------|-------------|----------------------------------|
| CELL    | Cell Phone                  |   |     |                                                 |             | , ,                              |
| DEP1    | Department Specific 1       |   |     |                                                 |             |                                  |
| DEP2    | Department Specific 2       |   |     |                                                 |             |                                  |
| DEP3    | Department Specific 3       |   |     |                                                 |             |                                  |
| DEP4    | Department Specific 4       |   |     |                                                 |             |                                  |
| DEP5    | Department Specific 5       |   |     |                                                 |             |                                  |
| DIGC    | Digital Camera              |   |     |                                                 |             |                                  |
| DKTP    | Desktop Computer            | 1 |     |                                                 |             |                                  |
| HRDW    | Computer Hardware           | 1 |     |                                                 |             |                                  |
| INTN    | Internet Connection         | 1 |     |                                                 |             |                                  |
| JBAC    | Job Accessories             |   |     |                                                 |             |                                  |
| LPTP    | Laptop Computer, iPad, etc. | 1 |     |                                                 |             |                                  |
| OLSA    | On-Line System Access       | 3 |     |                                                 |             |                                  |
| PAGE    | Pager                       |   |     |                                                 |             |                                  |
| PDA     | Personal Data Assistant     |   |     |                                                 |             |                                  |
| PHCD    | Phone Card                  |   |     |                                                 |             |                                  |
| PHLN    | Phone Line                  | 1 |     |                                                 |             |                                  |
| PRN     | Desktop Printer             | 1 |     |                                                 |             |                                  |
| FAXM    | Fax Machine                 | 1 |     |                                                 |             |                                  |
| SFTW    | UNO Software used at Home   | 2 |     |                                                 |             |                                  |
| VECH    | Vehicle                     |   |     |                                                 |             |                                  |

#### Note 1:

Department Specific: Use for needs not defined by another subtype. DEP1-DEP5 could be used to document such things as department server access, shadow system access, lab equipment, library materials, department parking hang tag, or memberships such as Sam's Club or country club, etc.

#### Note 2:

Any items such as digital cameras, Blackberry's, etc. which have not been checked out should be listed as being in the posession of the individual responsible for issuing those items.

#### Note 3:

Desktop computers, printers, and fax machines that are left at the office do not have to be entered on this form.

- 1 These are assets/services which UNO has paid for and you use at home.
- 2 This is software purchased by UNO which you have loaded on your home computer.
- **3** This is for on-line systems such as Lotus Notes, SAP, Wells Fargo, etc. which you have access to at work or at home.